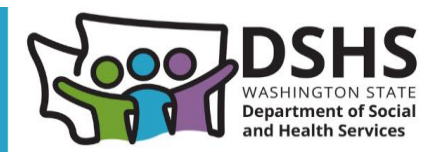

# How to turn off pop-up blockers

For ProviderOne to work properly, your computer must be set to **allow pop-up windows!** Before accessing ProviderOne for the first time and/or if you are having trouble submitting claims in ProviderOne, you should ensure your internet browser is set to allow pop-ups.

**Note:** You will not be able to submit claims if pop-up blockers are on. If you try to submit claims with pop-up blockers on, you will receive the error message *"The information you are trying to submit has been queried by another user".* The directions below will show you how to turn off pop-up blockers/allow pop-ups for the most common web browsers. If you need additional assistance, contact the Health Care Authority's medical assistance customer service center (MACSC) at 1-800-562-3022.

९ ☆ ⊡

## **Google Chrome:**

- 1. Open Google Chrome and click on the three vertical dots in the top right corner of your browser
- 2. Scroll down to the bottom and click Settings
- 3. Click Privacy and Security
- 4. Click Site Settings
- 5. Click Pop-ups and redirects
- 6. Select the box next to Sites can send pop-ups and use redirects
- 7. Add https://www.waproviderone.org to Allowed to send pop-ups and use redirects
- 8. Close and restart Chrome

## Microsoft Edge:

- 1. Open Microsoft Edge, click on the three horizontal dots ("...") in the top right corner of your browser
- 2. Click on Settings
- 3. Click on Cookies and site permissions on the left-hand side of the screen
- 4. In the middle of the screen, scroll to Pop-ups and redirects
- 5. Under Allow, add <u>https://www.waproviderone.org</u>

## Safari (Mac):

- 1. Open Safari
- 2. Choose Safari > Settings (or Preferences) from the menu bar
- 3. In the Websites tab, make sure Allow is marked for https://www.waproviderone.org

#### Safari (iPhone or iPad):

- 1. Start at your device's home screen. Select the Settings icon.
- 2. Scroll all the way down, click Apps
- 3. Scroll down, click Safari
- 4. Make sure Block Pop-ups is turned off

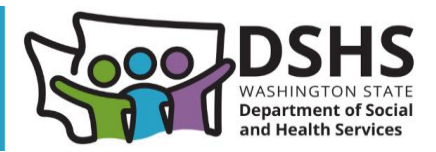

#### Firefox:

- 1. Open Firefox
- 2. Click the Menu button and choose Options, then Preferences
- 3. Select the **Content** panel
- 4. In the **Content** panel below **Pop-ups**, uncheck the box next to **Block pop-up windows** to disable the pop-up blocker altogether

**Note:** If you click on **Exceptions**, a dialog box with a list of sites that you want to allow pop-ups displays. Check to make sure <u>https://www.waproviderone.org</u> is listed in the exceptions.